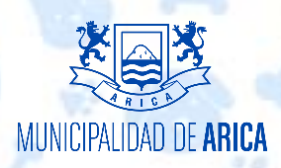

## Como realizar una Reserva

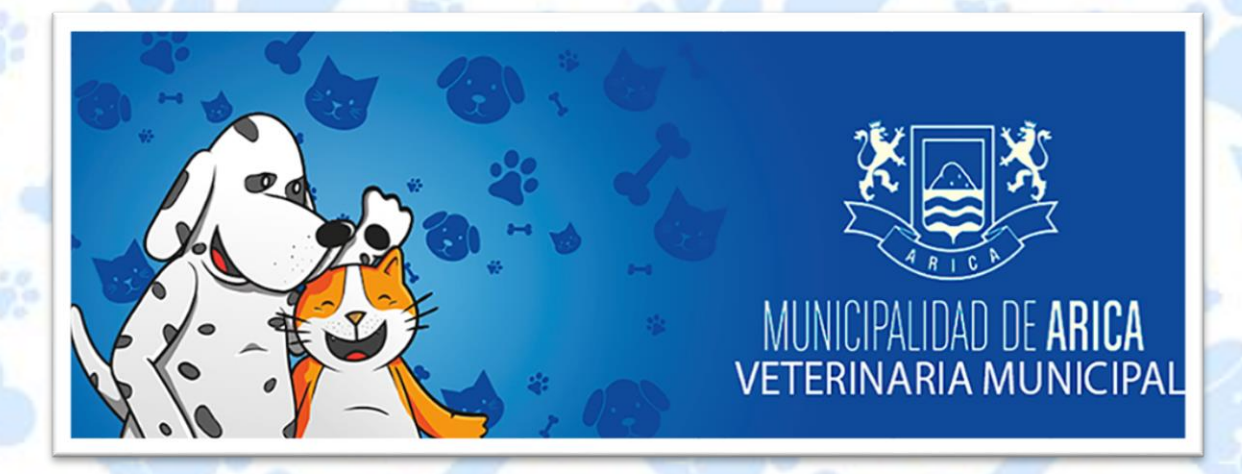

1. Para poder realizar una reserva debemos estar en la página principal https://www.muniarica.cl/veterinaria

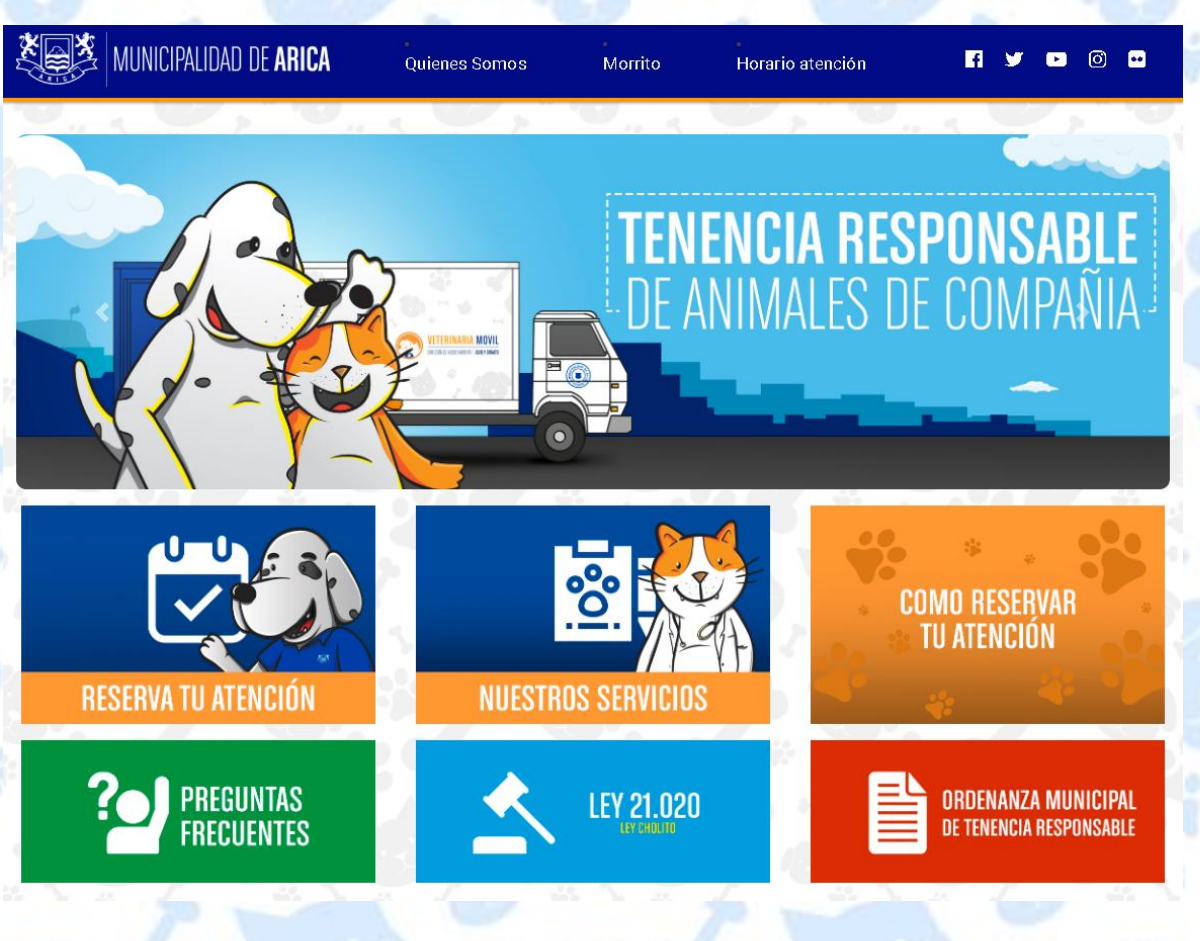

2.-Luego debemos hacer click en la imagen de Reserva Tu Atención.

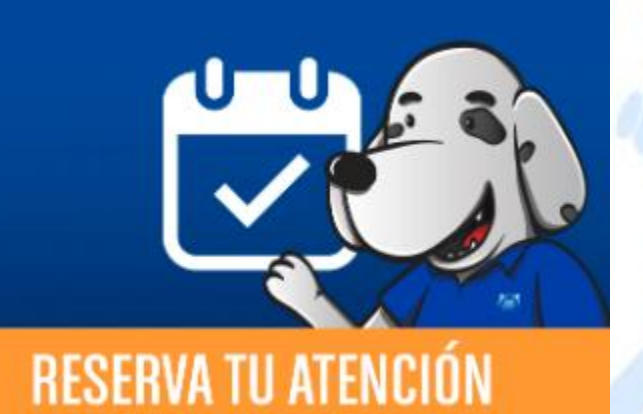

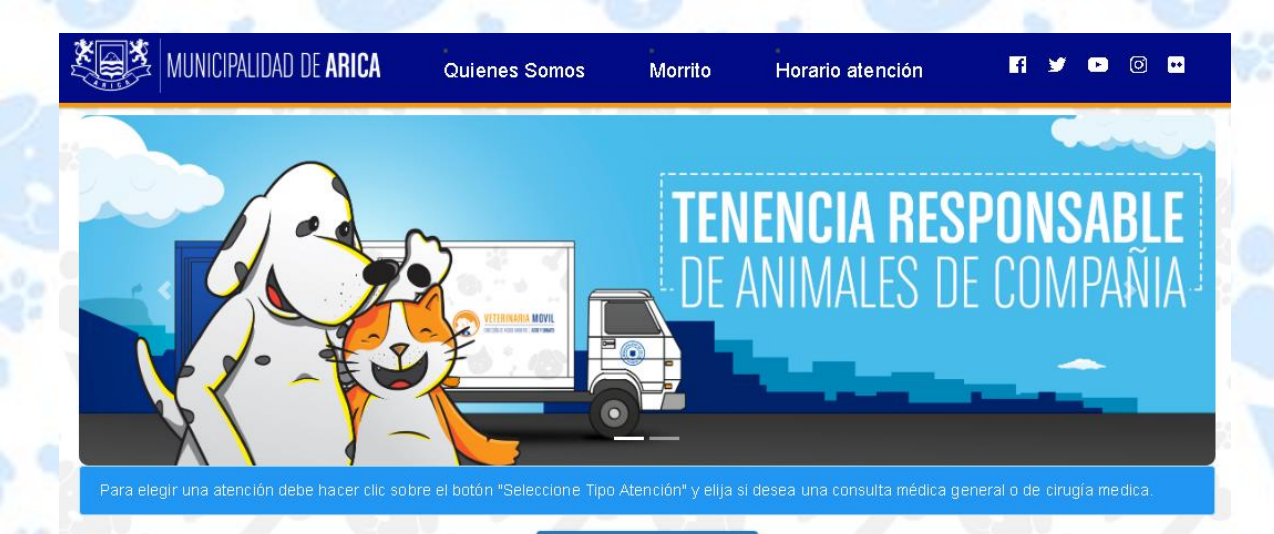

3.-"Hacer Click en Seleccione Tipo de Atención"

## Reservar Atención General

SELECCIONE TIPO ATENCIÓN •

SELECCIONE TIPO ATENCIÓN CONSULTA GENERAL CIRUGÍAS

# A continuación se desplegarán las condiciones que debe tener antes de reserva su atención

#### Condiciones de reserva

-Soy mayor de 18 años.

-El titular de la reserva (quien solicito la hora medica) es el responsable de presentarse con su mascota el día y hora correspondiente.

-El titular de la reserva debe llevar su cedula de identidad.

-Si mi mascota es un canino, siempre permanecerá con algún medio de sujeción como collar, arnés o traílla. En el caso de razas potencialmente peligrosas y sus cruzas, debo llevarlo y mantenerlo con bozal, al igual que con otros caninos que sea necesario por su carácter.

-Si la mascota se presentase agresiva e impidiera los manejos veterinarios, el médico veterinario tratante podrá dar por terminada la consulta.

-Los felinos deben ser llevados en caja de transporte o similar.

-Retirare y me hare cargo de las deposiciones que genere mi mascota tanto en la vía publica como en las instalaciones del Centro Veterinario Municipal.

- La hora de reserva quedara nula si el titular de la reserva no se presenta transcurridas 2 horas desde la hora de presentación.

-La atención se otorgará por "orden de llegada".

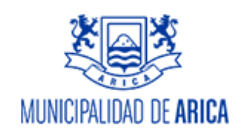

ACEPTO NO ACEPTO

Hacer Click en "Acepto", Para continuar con la Reserva y el despliegue el calendario

| Ноу    | junio 2019 |        |
|--------|------------|--------|
| Martes | Miércoles  | Jueves |
| 4      | 5          | 6      |
| 11     | 12         | 13     |
| 18     | 19         | 20     |
| 25     | 26         | 27     |
| 2      | 3          | 4      |
| 9      | 10         | 11     |

## Hacer Click en la Fecha que desee reservar su atención

| RUT:                        | Ejemplo:12345678-9      |
|-----------------------------|-------------------------|
| Nombre Dueño<br>Mascota:    | Nombre y Apellido       |
| Dirección:                  | Direccion y N°          |
| Teléfono:                   | Ejemplo:912345678       |
| Email:                      | ejemplo@correo.com      |
| ombre Mascota:              | Nombre Mascota          |
| Tipo de Especie<br>Mascota: | Canino 👻                |
| Raza Mascota:               | Raza de la Mascota      |
| Edad:                       | ejemplo : 1 mes o 1 año |
| Sexo:                       | Macho 👻                 |

Completar el Formulario para que la información será guardada y la reserva de su Atención será enviada a su correo electrónico ingresado y se desplegara el Boucher (Comprobante) en PDF para su Impresión.

# Reservar Atención Cirugías (esterilización-Chips)

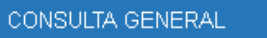

SELECCIONE TIPO ATENCIÓN CONSULTA GENERAL CIRUGÍAS

#### Como puedo Reservar un dia:

Eliga un dia para reservar haciendo Click en la fecha del mes y luego llene el formulario que se desplegara para poder atender su reserva y se generara su comprovante que debera imprimir y llevar para la fecha de la atencion que eligio, ademas se le enviara a su correo electronico el mismo documento que acredita su reserva.

#### Ingreso y registro del paciente:

Deberá asistir con el animal, el dueño, tutor o padrino que sea mayor de 18 años de edad con su cedula de identidad y será la persona responsable de cumplir con las exigencias previas, firmar el consentimiento, recibir al animal y efectuar los cuidados post operatorios.

#### Ayuno:

No dar alimento y agua por 8 horas previas a la hora de citación. Esto es de vital importancia para evitar complicaciones durante el procedimiento quirúrgico que incluso pueden provocar la muerte del paciente. Aquellos animales que al examen clínico demuestren no haber realizado el ayuno indicado o suficiente, no serán intervenidos. (retirar platos y fuentes de comida y agua).

#### Abrigo:

El responsable deberá traer una frazada limpia que permita tapar completamente a su animal.

#### Implementos:

Idealmente (no excluyente) el responsable deberá traer una toalla de papel nueva para limpiar desechos producidos por su animal como orina, heces, vómito y otros. Los perros deben traer y llegar sujetos mediante correa o arnés y los gatos deben venir en jaulas de trasporte, bolso de transporte o caja similar.

#### Edad Permitia para Cirugias (esterilizaciónes-Implantacion de Chip):

La veterinaria solo aceptara mascotas desde los 4 meses en adelante , lo cual el veterinario procedera a cancelar la cirugia de forma Inmediata si no se cumple este requisito.

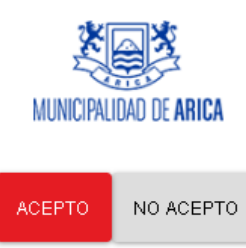

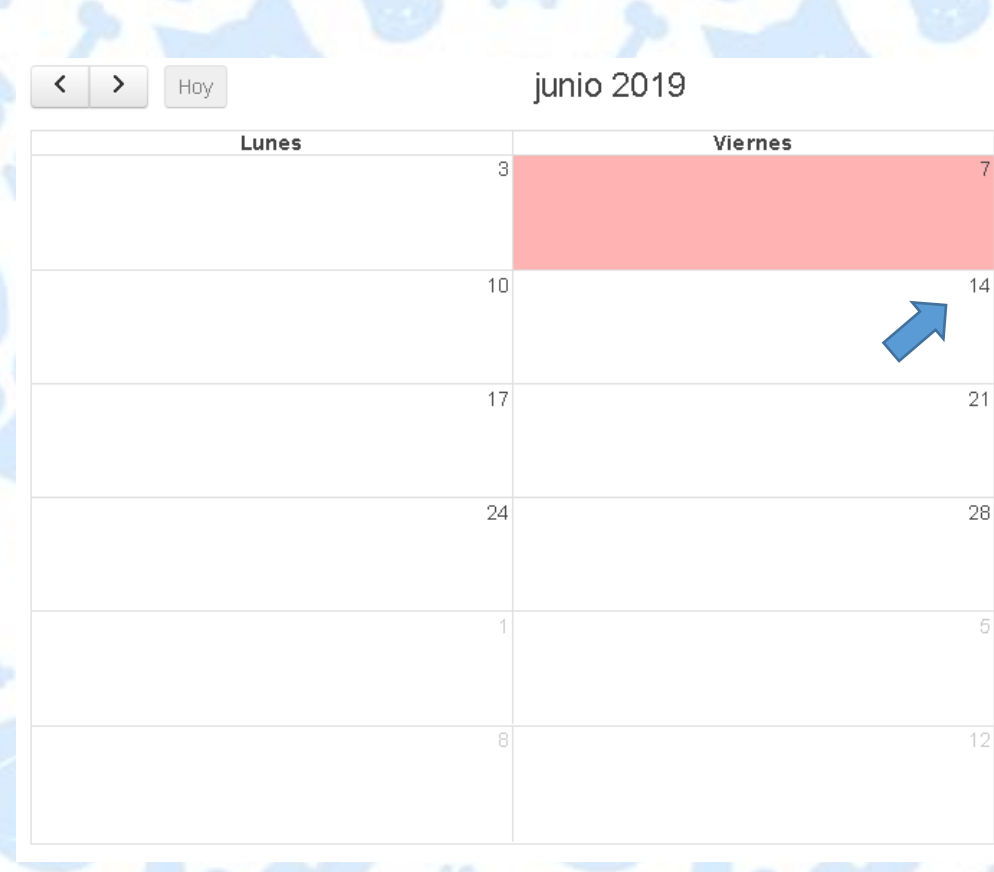

### Hacer Click en la Fecha que desee reservar su atención

#### Formulario de Reserva

| RUT :                       | Ejemplo:12345678-9      |
|-----------------------------|-------------------------|
| Nombre Dueño<br>Mascota:    | Nombre y Apellido       |
| Dirección:                  | Direccion y N°          |
| Teléfono:                   | Ejemplo:912345678       |
| Email:                      | ejemplo@correo.com      |
| Nombre Mascota:             | Nombre Mascota          |
| Tipo de Especie<br>Mascota: | Canino 🔹                |
| Raza Mascota:               | Raza de la Mascota      |
| Edad:                       | ejemplo : 1 mes o 1 añc |
| Sexo:                       | Macho 👻                 |

#### RESERVAR TU ATENCIÓN CERRAR

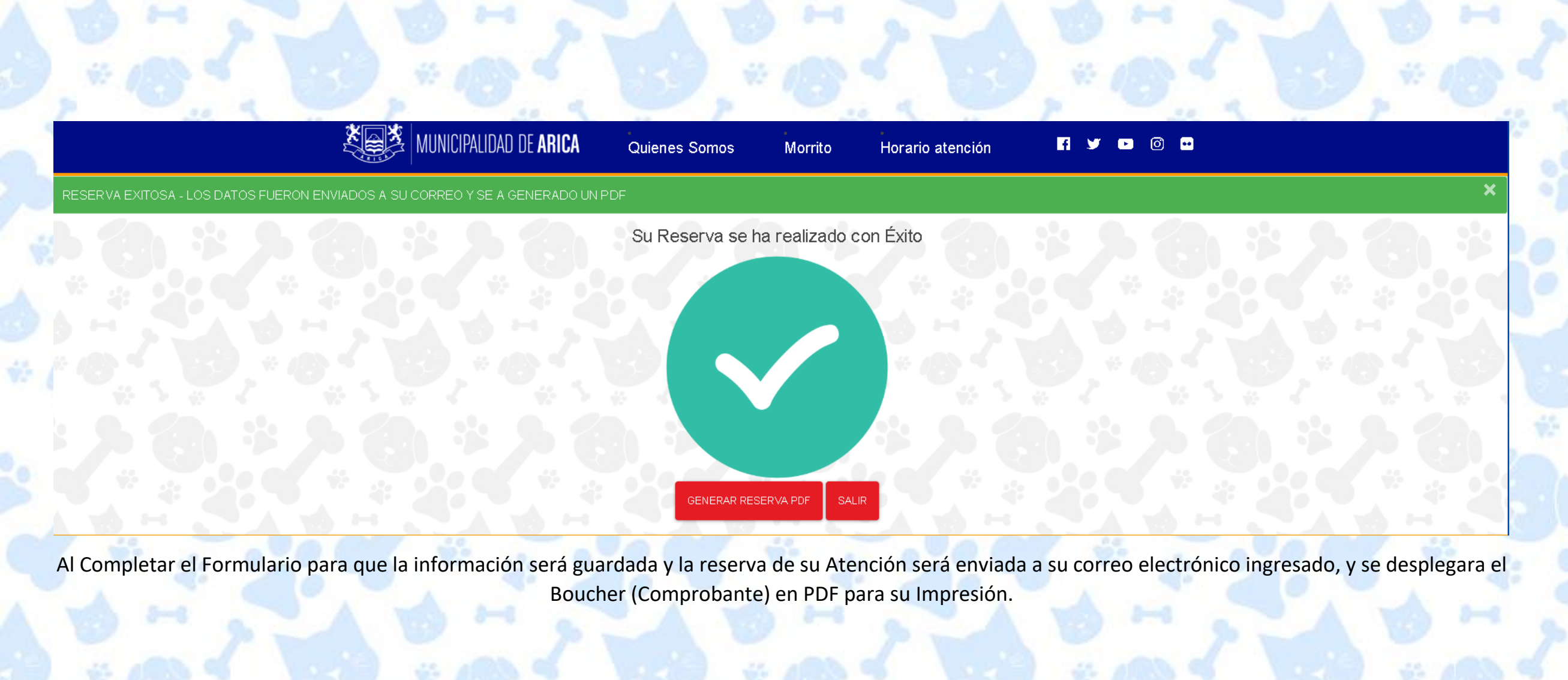

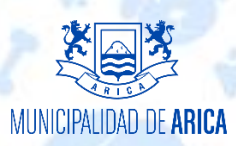